## 南京中医药大学科研经费网上查询流程图解

一、登录系统(建议使用 IE11、谷歌浏览器、360 极速)

1. 通过南京中医药大学网站内链接,进入南京中医药大学财务处综合信息门户(见图1)。

| 南京中区药大学 财务处<br>Nanjing University of Chinese Medicine 综合信息        | 门户                       |
|-------------------------------------------------------------------|--------------------------|
| 信息公告 Information     广大师生:     南京中医药大学计划财务处综合信息门户已全新改版,     欢迎使用! | ★ 用户登录 Login in 用户名: 密码: |
| 全新改版 次迎使用                                                         | 验证码:<br><u>■</u> 登录      |
| <ul> <li></li></ul>                                               |                          |

图 1

 2. 输入用户名(工号)、密码(初始密码为工号)、验证码后,进入如下界面(见 图 2)。

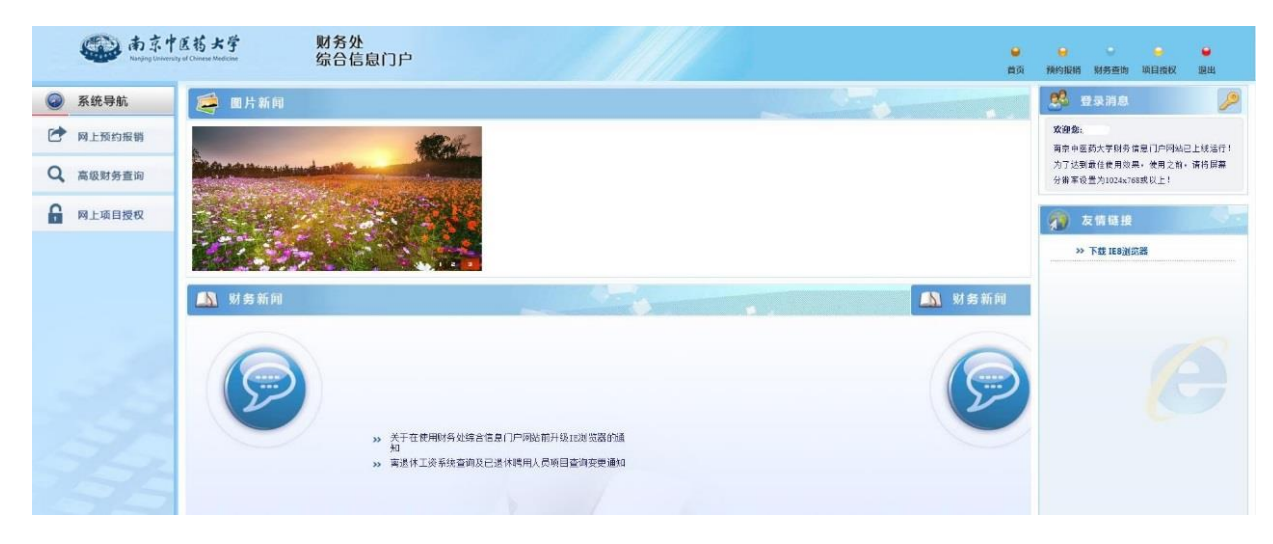

图 2

## 二、高级财务查询

1. 点击左侧"高级财务查询",出现图 3。

| 🏉 财务信息门户                     |                                                         |               |  | 🏠 • 🔊 -        | - 🖶 -     | 页面(2) •   | 安全 (S) •  | 工具 (0)  |
|------------------------------|---------------------------------------------------------|---------------|--|----------------|-----------|-----------|-----------|---------|
|                              | <b>あ京中医药大学</b><br>anjing University of Chinese Medicine | 财务处<br>综合信息门户 |  | <b>●</b><br>首页 | ●<br>预约报销 | ●<br>财务查询 | ●<br>项目授权 | ●<br>退出 |
| 网上查询                         |                                                         |               |  |                |           |           |           |         |
|                              | •                                                       |               |  |                |           |           |           |         |
| <ul> <li>0 项目成组查询</li> </ul> |                                                         |               |  |                |           |           |           |         |
| 1 项目管理查询                     |                                                         |               |  |                |           |           |           |         |
| ▶ 我的收入查询                     |                                                         |               |  |                |           |           |           |         |
| ▶ 我的往来查询                     |                                                         |               |  |                |           |           |           |         |
| ▶ 我的财务信息                     |                                                         |               |  |                |           |           |           |         |
|                              |                                                         |               |  |                |           |           |           |         |

图 3

## 2. 点击"我的项目查询-项目成组查询",出现图 4。

| PLE10         * 100月4日99         ● 100月4月日99         ● 100月4月日99         ● 100月199         ● 100月199         <                                                                                                    | ()<br>あ京<br>Nanjing Uni                             | 中医药大学<br>versity of Chinese Medicine    | 财务处<br>综合信息门户     |       |         |        |         | ●<br>首页 | → 预约报销 财务 | 金询 项目授权 | <b>●</b><br>退出 |
|----------------------------------------------------------------------------------------------------|-----------------------------------------------------|-----------------------------------------|-------------------|-------|---------|--------|---------|---------|-----------|---------|----------------|
| ・ 加田地田吉加       ・ 加田地田吉加              ・ 面印分組              ・ 工 の日の人田吉加              ・ 工 の日の人田吉加              ・ 工 の日の人田市加              ・ 工 の日の人田市加              ・ 工 の日の人田市加              ・ 工 の日の人田市加              ・ 工 の日の人田市加              ・ 工 の日の人田市加              ・ 工 の日の人田市加              ・ 、 の日の小田市加              ・ 、             ・ 、                                                                                                    | 网上查询                                                |                                         |                   |       |         |        |         |         |           |         |                |
| ○ 岐目成祖音明         ● 返目成祖音明           ● 近的仪入音詞         「夏日成祖音明           ● 近的仪入音詞         「夏日成祖音明           ● 近的仪入音詞         「夏日成祖 雪問           ● 近的分方信息         項目代码 ○ 项目名称         负点人 年初余音 本年收2 本年支2 備叙 冻结/保 项目余音 可用余額 实际可序 ·                                                                                                    | 文迎您! 我的项目查询                                         | ✓ 项目成组查询 查询功能 项目负责人                     | 2研究生导师直询 ・ 直询年份 2 | 2018年 | ▼ 过滤    | 全零项目   | ●是      | ◎否      | 合并子项目     | ●是 ○否   |                |
| ● 注助印 (注)         ● 注助印 (注)         ● 注助 (注)         ● 注助 (注) | <ol> <li>         ・          ・          ・</li></ol> |                                         | .it m             |       |         |        |         |         |           |         |                |
|                                                                                                    | <ul> <li>✔ 我的往来查询</li> <li>◆ 我的财务信息</li> </ul>      | → 田利市中 木核相信記   → 重載 帚 导出 ○、 查询   项目代码 ◆ | 项目名称              | 负责人   | 年初余音 本年 | 收)本年支出 | 借款 冻结/係 | R 项目余部  | 可用余额      | 实际可用    | -              |
|                                                                                                    |                                                     |                                         |                   |       |         |        |         |         |           |         |                |
|                                                                                                    |                                                     |                                         |                   |       |         |        |         |         |           |         |                |

 可选择要查询的年份,也可选择以专项经费负责人或其他身份查询经费情况,点击 "项目成组查询",出现图 5。

| ()<br>あま<br>Nanjing Unive | 中医药大学<br>ersity of Chinese Medicine | 财务处<br>综合信息门户   |                 |              |          |      |                                    |            |            | <ul> <li>●</li> <li>●</li></ul> | ●<br>汉 退出 |  |  |
|---------------------------|-------------------------------------|-----------------|-----------------|--------------|----------|------|------------------------------------|------------|------------|----------------------------------------------------------------------------------------------------|-----------|--|--|
| 网上查询                      |                                     |                 |                 |              |          |      |                                    |            |            |                                                                                                    |           |  |  |
| 文迎您!                      | / 项目成组查询                            |                 |                 |              |          |      |                                    |            |            |                                                                                                    |           |  |  |
| ♦ 我的项目查询                  | 查询功能 项目负                            | 责人&研究生导师查询 ▼ 查询 | 2018年           | ▼ 过          | 虑全零项目    |      | <ul> <li>●是</li> <li>●否</li> </ul> |            | 合并子项目 ⑧是   | ◎否                                                                                                    |           |  |  |
| 0 项目成组查询                  |                                     |                 |                 |              |          |      |                                    |            |            |                                                                                                    |           |  |  |
| 1 项目管理查询                  | <ul> <li>项目成组查询</li> </ul>          |                 |                 |              |          |      |                                    |            |            |                                                                                                    |           |  |  |
| ▶ 我的收入查询                  | 项目清单 未核销借                           | <b>款情况</b>      |                 |              |          |      |                                    |            |            |                                                                                                    |           |  |  |
| ▶ 我的往来查询                  | ▶ 重載 長号出 9、 直向                      |                 |                 |              |          |      |                                    |            |            |                                                                                                    |           |  |  |
| ▶ 我的财务信息                  | 项目代码 ≑                              | 项目名称            | 负责人 年初余額        | 東京 本年收入/預算   | 本年支出     | 借款   | 冻结/保留数                             | 项目余额       | 可用余額       | 实际可用数                                                                                                    | 备注        |  |  |
|                           | 01201                               | 基础研究 " "        | 2,92            | .00 0.00     | 0.00     | 0.00 | 0.00                               | 2,923.00   | 2,923.00   | 2,923.00                                                                                                    |           |  |  |
|                           | 0120.                               |                 | 14,26           | .00 0.00     | 0.00     | 0.00 | 0.00                               | 14,266.00  | 14,266.00  | 14,266.00                                                                                                    |           |  |  |
|                           | 0120                                | 制研究 34-4        | 176,54          | .98 8,550.00 | 8,550.00 | 0.00 | 0.00                               | 176,540.98 | 176,540.98 | 176,540.98                                                                                                    |           |  |  |
|                           | 01207                               |                 | Ti bibili 47,50 | .00 0.00     | 0.00     | 0.00 | 0.00                               | 47,500.00  | 47,500.00  | 47,500.00                                                                                                    |           |  |  |
|                           | -                                   | 승규              | 241,22          | .98 8,550.00 | 8,550.00 | 0.00 | 0.00                               | 241,229.98 | 241,229.98 | 241,229.98                                                                                                    |           |  |  |
|                           |                                     |                 |                 |              |          |      |                                    |            |            |                                                                                                    |           |  |  |
|                           |                                     |                 |                 |              |          |      |                                    |            |            |                                                                                                    |           |  |  |
|                           |                                     |                 |                 |              |          |      |                                    |            |            |                                                                                                    |           |  |  |
|                           |                                     |                 |                 |              |          |      |                                    |            |            |                                                                                                    |           |  |  |
|                           | ▲ 项目明细                              |                 |                 |              |          |      |                                    |            |            |                                                                                                    |           |  |  |

图 5

**说明**:该界面将出现负责人名下某项目所有专项经费情况,可见项目代码、项目名称、 年初余额、本年收入、本年支出、该项目下借款金额、冻结金额(即已预约金额)、项 目余额、可用余额等字段。

4. 选中某一项目经费代码,出现图 6。通过点击"项目明细栏目",可查询该项目经费 收支明细、项目执行情况(即项目预算执行情况)、收支科目分类统计(即支出方向大 类汇总统计)、未核销借款情况、项目权限管理(可授予某教师查询权限)、资金来源 (财政、非财政)等。

| ()<br>本<br>Nanjing Univ | 中医药大学<br>rersity of Chinese Medicine | 财务<br>综合 | 处<br>信息门户 |         |        |      |                                                                                                    |            |         | <b>●</b><br>首页 | ⊖<br>預约报销 | ○ 财务查询 | ⊖<br>项目授权 | <b>●</b><br>退出 |
|-------------------------|--------------------------------------|----------|-----------|---------|--------|------|----------------------------------------------------------------------------------------------------|------------|---------|----------------|-----------|--------|-----------|----------------|
| 网上查询                    |                                      |          |           |         |        |      |                                                                                                    |            |         |                |           |        |           |                |
| 22 ···· 4               |                                      |          |           |         |        |      |                                                                                                    |            |         |                |           |        |           |                |
|                         | 项目收支情况明细                             | 预算执行情况   | 收支科目分类统计  | 未核销借款情况 | 项目权限管理 | 资金来源 | 直页 預約服務 財务直询 原目挑权 退出       … 项目余额: 176,540.98(元) 可用余额: 176,540.98(元)Y <tr< th=""></tr<>                                                                                                    |            |         |                |           |        |           |                |
| 0 项目成组查询                | 查询起始年份                               | 2        | 018年      | ▼ 查询起始  | 詞份     | 1月   |                                                                                                    | <b>▼</b> 5 | 是否包含往来项 |                | 是         |        | ۲         |                |
| 1 项目管理查询                | 查询结束年份                               | 2        | 018年      | ▼ 查询结束  | 見份     | 1月   |                                                                                                    | T          |         |                |           |        |           |                |
| ● 我的收入查询                | ▲ <u> </u> <b> </b>                  | 返回 ^     | 按条件高级查询   |         |        |      |                                                                                                    |            |         |                |           |        |           |                |
| ◆ 我的往来查询                |                                      |          |           |         |        |      |                                                                                                    |            |         |                |           |        |           |                |
| ● 我的财务信息                | 日期                                   | 凭单号      | 摘要        |         | 项目代码 利 | 相代码  | 首页 預約服務 财务查询 返目操权 退出       二,,项目余额:176,540.98(元)可用余额:176,540.98(元)Y       ● 凭证期件预定       ● 是否包含往来项       ●       ●       ●       ●       ●       ●       ●       ●       ●       ●       ●       ●       ●       ●       ●       ●       ●       ●       ●       ●       ●       ●       ●       ●       ●       ●       ●       ●       ●       ●       ●       ●       ●       ●       ●       ●       ●       ●       ●       ●       ●       ●       ●       ●       ●       ●       ●       ●       ●       ●       ●       ●       ●       ●       ●       ●       ●       ●       ●       ●       ● <t< th=""></t<> |            |         |                |           |        |           |                |
|                         |                                      |          |           |         |        |      |                                                                                                    |            |         |                |           |        |           |                |
|                         |                                      |          |           |         |        |      |                                                                                                    |            |         |                |           |        |           |                |
|                         |                                      |          |           |         |        |      |                                                                                                    |            |         |                |           |        |           |                |
|                         |                                      |          |           |         |        |      |                                                                                                    |            |         |                |           |        |           |                |
|                         |                                      |          |           |         |        |      |                                                                                                    |            |         |                |           |        |           |                |
|                         |                                      |          |           |         |        |      |                                                                                                    |            |         |                |           |        |           |                |
|                         |                                      |          |           |         |        |      |                                                                                                    |            |         |                |           |        |           |                |
|                         |                                      |          |           |         |        |      |                                                                                                    |            |         |                |           |        |           | R目授权 退出        |
|                         |                                      |          |           |         |        |      |                                                                                                    |            |         |                |           |        |           |                |

图 6

5. 如查询间接费用等,可点击"预算执行情况",会出现如下页面(见图7)。

| ()<br>南京<br>Nanjing Univ   | 中医药大学<br>versity of Chinese Medicine | 财务处<br>综合信息门户       |        |            |       |           |           |            |            |             | ● 首页 预     | ➡ ● 助报销 财务查询 | ● ● ● ● ● ● ● ● ● ● ● ● ● ● ● ● ● ● ● |
|----------------------------|--------------------------------------|---------------------|--------|------------|-------|-----------|-----------|------------|------------|-------------|------------|--------------|---------------------------------------|
| 网上查询                       |                                      |                     |        |            |       |           |           |            |            |             |            |              |                                       |
| XX 110.1.                  | 口 项目代码:01                            | 20项目名称:             |        |            |       |           | 11.1.项目余额 | 176,540.98 | (元) 可用余額 : | 176,540.98( | 元)Y        |              |                                       |
| ★ 我的项目查询                   | 项目收支情况明                              | 细 预算执行情况 收支科目分割     | 类统计 未持 | 亥销借款情况     | 项目权限管 | 理 资金来     | 源 凭证附     | 件预览        |            |             |            |              |                                       |
| <ol> <li>项目成组查询</li> </ol> | 选择年份                                 | 选择年份 2018年 •        |        |            |       |           |           |            |            |             |            |              |                                       |
| <ol> <li>项目管理查询</li> </ol> |                                      |                     |        |            |       |           |           |            |            |             |            |              |                                       |
| ◆ 我的收入查询                   | ▲ 查询                                 | * 返回                |        |            |       |           |           |            |            |             |            |              |                                       |
| ◆ 我的往来查询                   | 🛉 重載 🖶 导出                            |                     |        |            |       |           |           |            |            |             |            |              |                                       |
| <ul> <li>我的财务信息</li> </ul> | 预算项代码                                | 预算顶名称               | 控制方式   | 预算数        | 浮动数   | 执行数       | 保留/冻结     | 可用余额       | 实际可用数      | 往年预算数       | 本年预算数      | 往年执行数        | 本年执行数                                 |
|                            | A0230203                             | 测试化验加工费             | 禁止超支   | 45,000.00  | 0.00  | 12,800.00 | 0.00      | 32,200.00  | 32,200.00  | 45,000.00   | 0.00       | 12,800.00    | 0.00                                  |
|                            | A0230204                             | 燃料动力费               | 禁止超支   | 0.00       | 0.00  | 0.00      | 0.00      | 0.00       | 0.00       | 0.00        | 0.00       | 0.00         | 0.00                                  |
|                            | A0230205                             | 差旅/会议/国际合作与交流费      | 禁止超支   | 65,000.00  | 0.00  | 42,390.00 | 0.00      | 22,610.00  | 22,610.00  | 65,000.00   | 0.00       | 42,390.00    | 0.00                                  |
|                            | A0230206                             | 出版/文献/信息传播/知识产权事务费  | 禁止超支   | 40,000.00  | 0.00  | 7,830.00  | 0.00      | 32,170.00  | 32,170.00  | 40,000.00   | 0.00       | 7,830.00     | 0.00                                  |
|                            | A0230207                             | 劳务费                 | 禁止超支   | 100,000.00 | 0.00  | 13,174.00 | 0.00      | 86,826.00  | 86,826.00  | 100,000.00  | 0.00       | 13,174.00    | 0.00                                  |
|                            | A0230208                             | 专家咨询费               | 禁止超支   | 20,000.00  | 0.00  | 0.00      | 0.00      | 20,000.00  | 20,000.00  | 20,000.00   | 0.00       | 0.00         | 0.00                                  |
|                            | A0230209                             | 其他支出                | 禁止超支   | 0.00       | 0.00  | 0.00      | 0.00      | 0.00       | 0.00       | 0.00        | 0.00       | 0.00         | 0.00                                  |
|                            | A0230210                             | 间接费用(含绩效支出)         | 禁止超支   | 79,800.00  | 0.00  | 0.00      | 0.00      | 79,800.00  | 79,800.00  | 114,000.00  | -34,200.00 | 8,550.00     | -8,550.00                             |
|                            | A0230211                             | 间接费用(学校提取的管理及资源占用费) | 禁止超支   | 34,200.00  | 0.00  | 8,550.00  | 0.00      | 25,650.00  | 25,650.00  | 0.00        | 34,200.00  | 0.00         | 8,550.00                              |
|                            | <u>A02303</u> 暂住                     | 付款                  | 不控制    | 0.00       | 0.00  | 0.00      | 0.00      | 0.00       | -          | 0.00        | 0.00       | 0.00         | 0.00                                  |
|                            | <u>A02304</u> 其作                     | 10                  | 不控制    | 0.00       | 0.00  | 0.00      | 0.00      | 0.00       | -          | 0.00        | 0.00       | 0.00         | 0.00 👻                                |
|                            | ▲ 查看明细                               |                     |        |            |       |           |           |            |            |             |            |              | Þ                                     |

图 7

**说明**:其中显示的间接费用(含绩效支出)是可支取部分,间接费用(学校提取的管理及资源占用费)是学校扣除的科研管理和资源占用费,两项总和是该项目间接费用的总额度,执行数是每到一笔拨款学校扣除的科研管理和资源占用费。基金委从立项 第二年开始,每年 3-4 月以研究周期年限次数,等分下拨款项(譬如 2017 年立项的面 上项目间接经费 12 万,研究周期为 4 年,从 2018 年起每年下拨 3 万)。